## IT化で利便性を高めよう!

### 2024-2025年度 ライオンズクラブ国際協会332-C地区 IT推進委員会

# クラブ内をIT化する

クラブ内をIT化することによって、省資源、連絡の スピードUP、連絡内容の保存等、大変便利になり ます。今回は「LINE」の使い方を説明します。

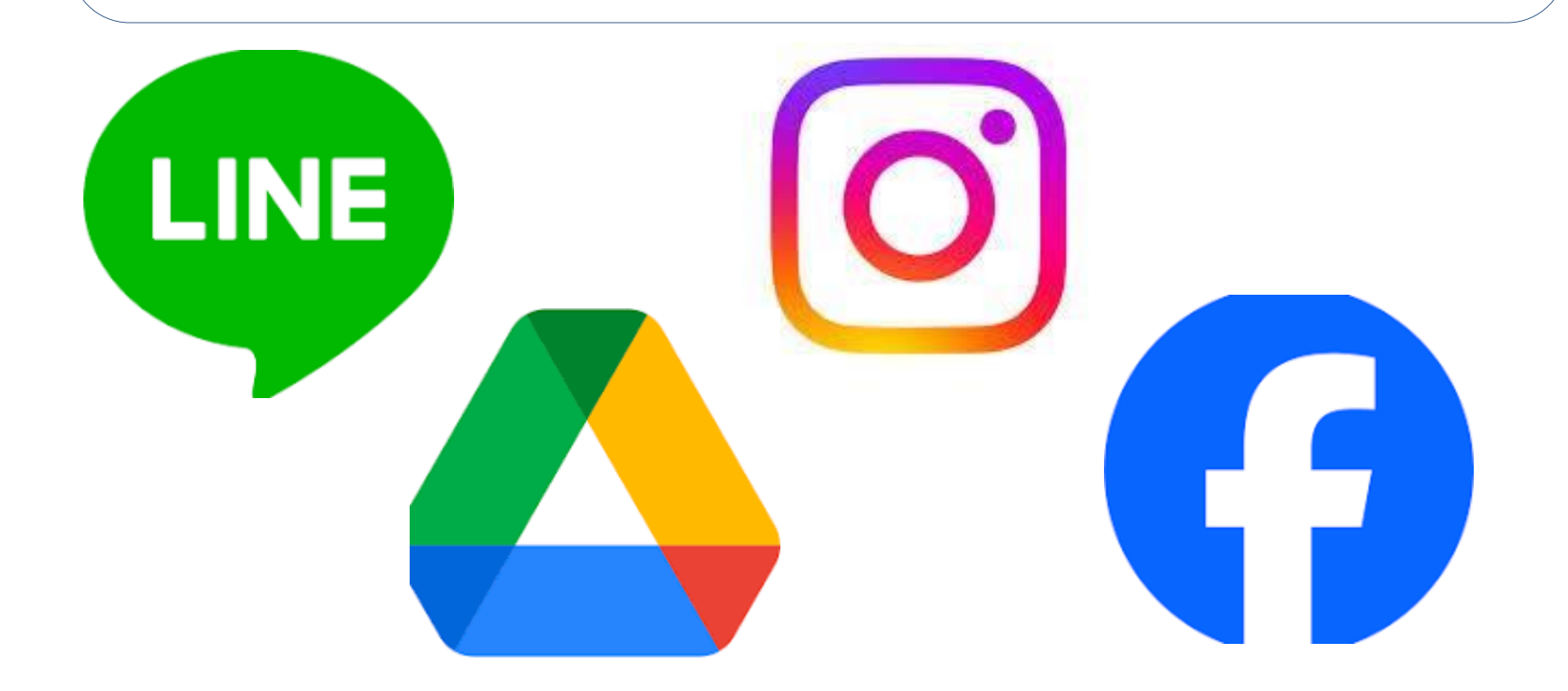

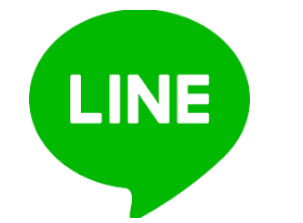

LINEを活用する

- LINEはクラブIT化への最短ツールです。会員同士や事務局の連絡はもちろん、ご家族やお子様、お孫様と連絡し合ったり、写真、動画の送受信もでき、楽しくて大変便利です。
- クラブ内の連絡網のツールとしてグループ化し、使用 することで伝達速度がUPします。
- 紙の使用、Faxなどの通信費用の削減になります。
- クラブメンバーやアクティビティなどの写真の共有と<u></u>
   時保管ができます。
- 過去の連絡文のバックアップ(写真やファイル以外の 通信内容がのこる)
- 緊急時の連絡に有効性が高い。

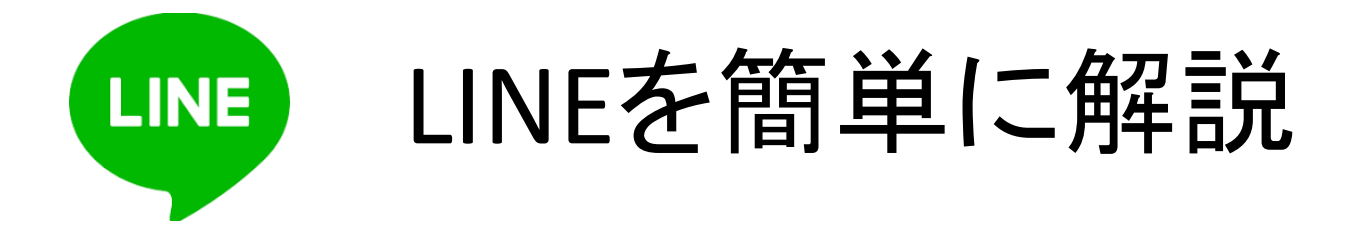

- LINEはスマホにLINEアプリをインストールしているもの同士がアカウントを交換し合うことによって連絡出来るSNSサービスです。
- メインとなる機能はメッセージ、音声通話、ビデ オ通話です。
- メッセージはリアルタイムなのでやり取りが早く、
   文字だけではなく、スタンプや動画、写真を送ることができます。
- 相手がメッセージを見ると「既読」と表記されて届いたことが確認できます。
- 音声通話、ビデオ通話は無料です。

メッセージの送り方

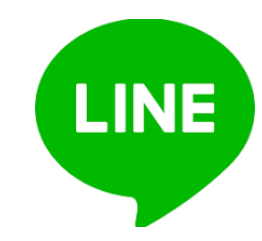

- 友達追加の方法はQRコード、ID検索、URL、 共通の友達から、相手のアカウントを送付 してもらう、電話帳とLINEを同期するなどが あります。
- 友達追加出来たら画面左下の「ホームボ タン」をタップして中ごろにある「友だち」を タップしで相手の名前をタップします。
- すると「トーク」「音声通話」「ビデオ通話」 が出てきます。
- メッセージを送るには「トーク」をタップします。

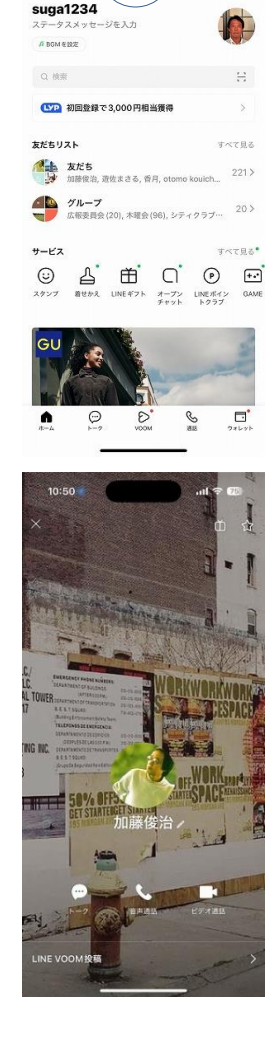

10:50

S

0.8 8

メッセージの送り方

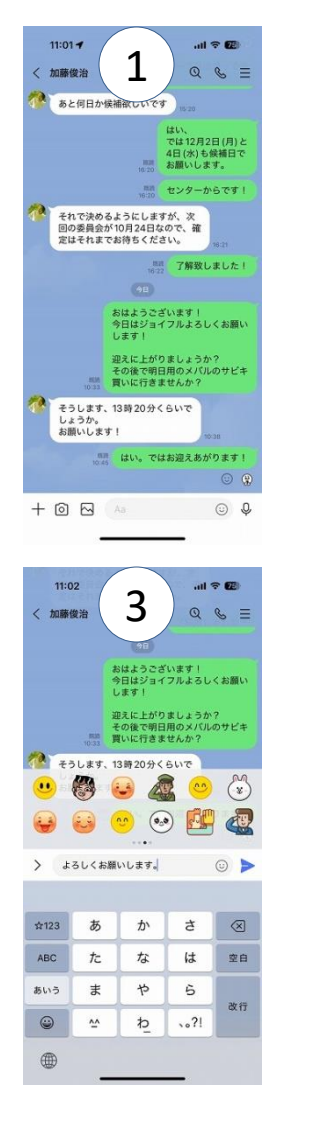

1の画面の上に相手の名前が表示されます。これを「トークルーム」と言います。

- 一番下のグレーのスペースをタップすると2の画面の下にキーボードが表示されます。
- そこに相手に送りたい文字を入力します。
- すると3の画面のなか辺りに文字が入れた表示が表示されその横に青い紙飛行機ボタンが現れます。

メッセージの送り方

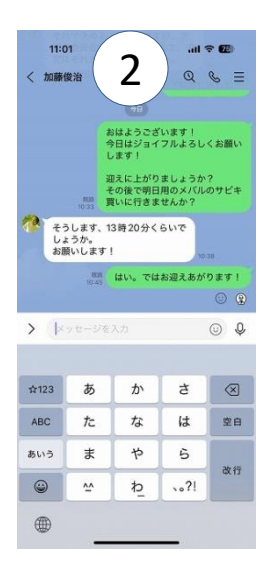

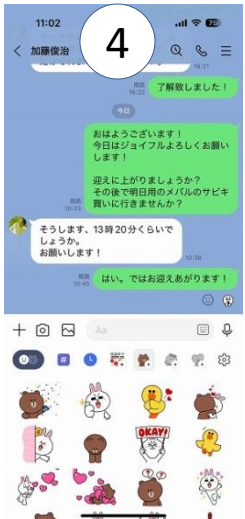

 そのボタンをタップすると相手にメッセージ が送信されます。自分のメッセージは緑の 吹き出し、相手のメッセージは白の吹き出し になります。

- 相手がメッセージを読むと吹き出しの横に 「時間」と「既読」が表示されます。これで相 手にメッセージが伝わった事になります。
- また文字入力の右にある「顔マーク」をタッ プすると4の画面下のイラストが出てきます。
   それをタップして相手に送ることも可能です。
   その時の気持ちにあったイラストを送りましょう!

メッセージの送り方

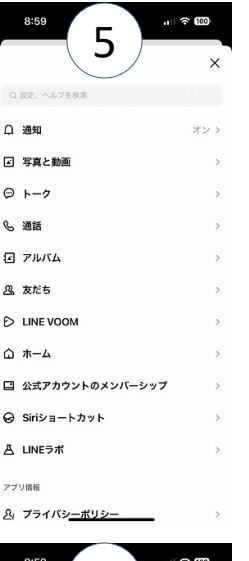

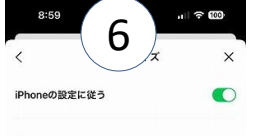

特大

 トークの文字を大きくする方法ですが3<</li>
 つ前のスライド「s」の左下のホームボ タンをタップします。

LINE

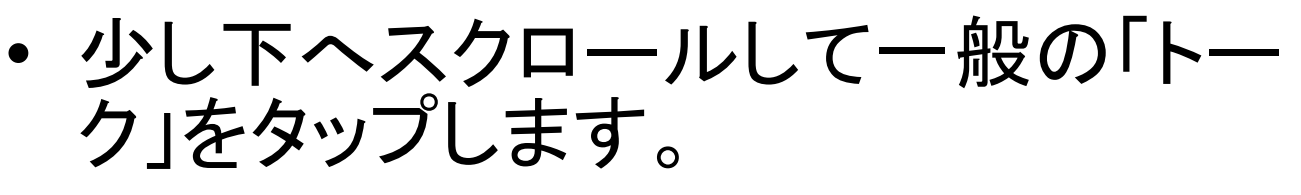

 「フォントサイズ」をタップして「iphoneの 設定に従う」の右側の緑〇をタップして その下の特大サイズを選びます。

 そしてトーク画面へ戻ると文字サイズ が大きくなります。

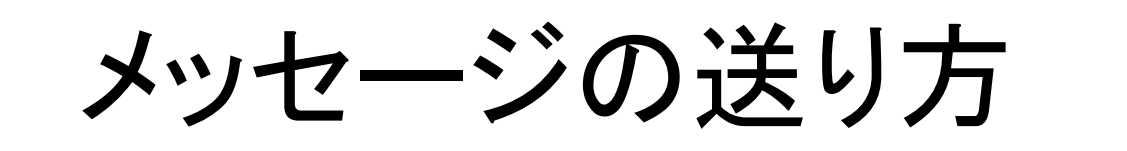

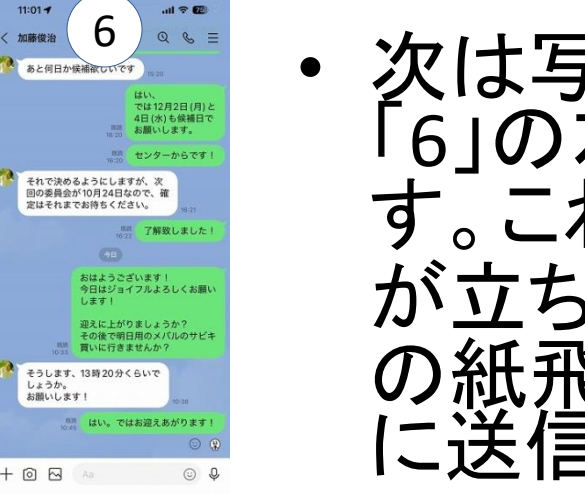

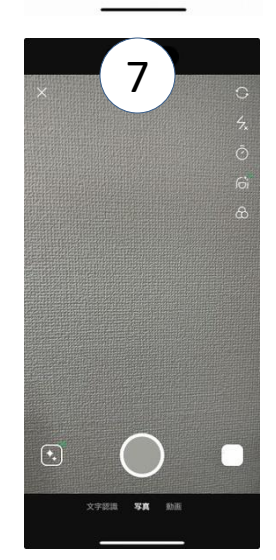

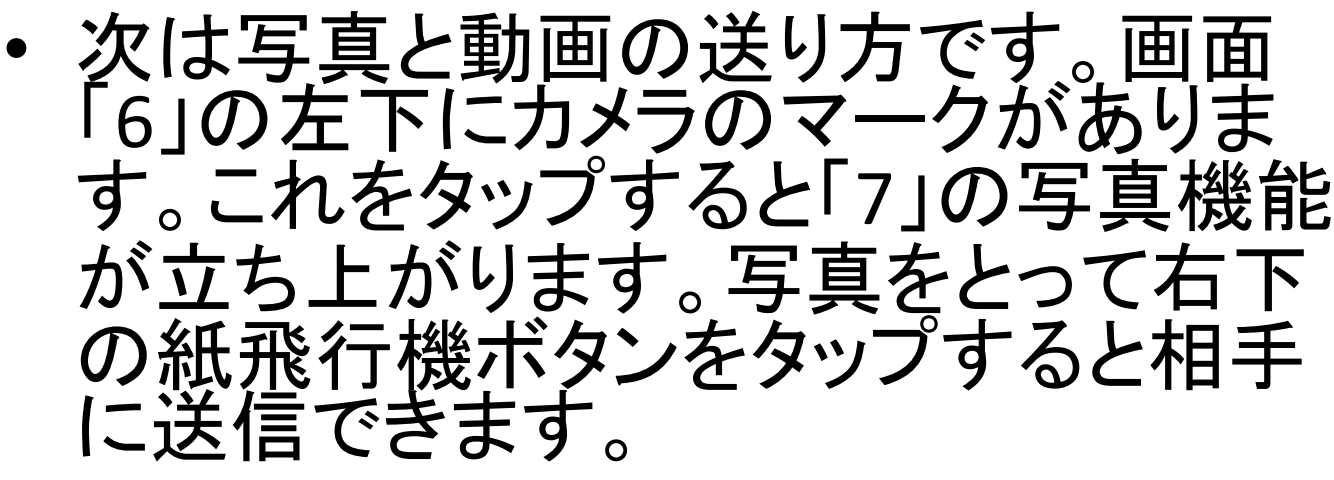

- ・動画送信は真ん中下の「動画」をタッ プします。赤い点をタップして撮影ス タート、終わりましたらもう一度タップし て終了します。
- 右下の紙飛行機ボタンをタップすると 相手に送信できます。

メッセージの送り方

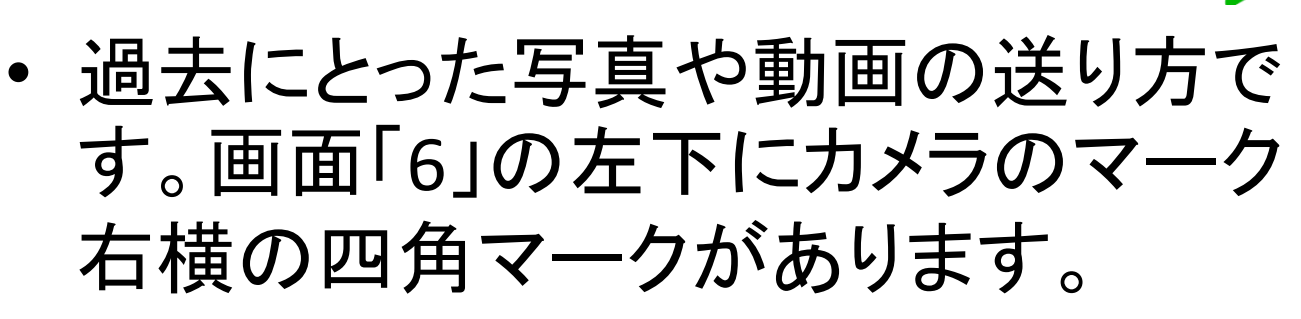

- これをタップすると「8」の下の方に過去にとった写真や動画が出てきます。
   それをタップすると番号が振られます。
- 右下の紙飛行機マークが出てきたら それをタップ。
- すると相手に送信することができます。

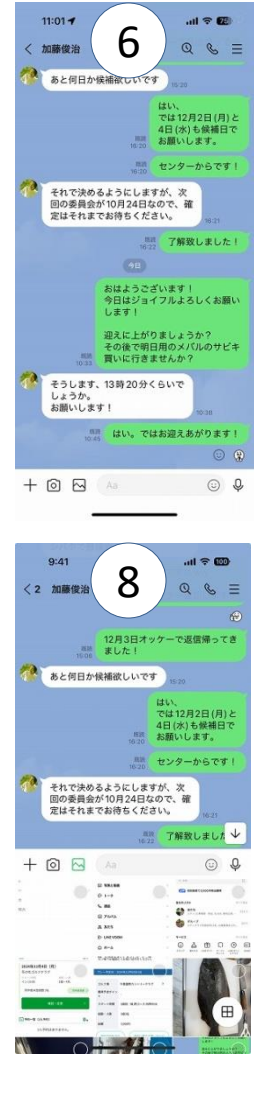

## 通話のやり方

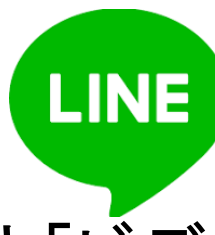

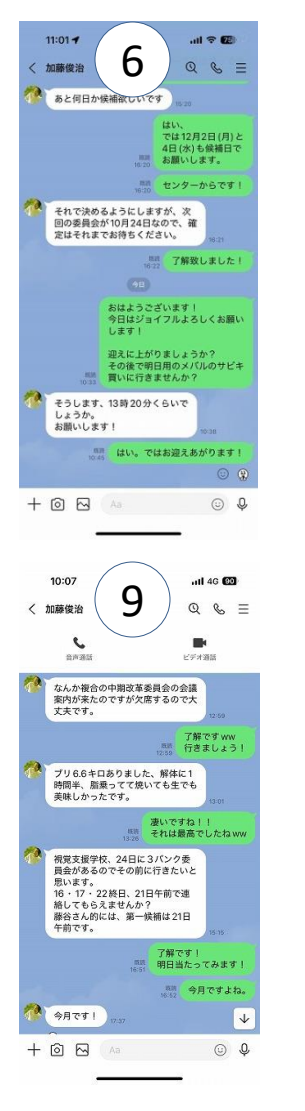

- ・LINEでの通話は2種類「音声通話」と「ビデ オ通話」があります。
- 通話料は無料です。
  - 6の画面の上部に受話器マークがありま す。それをタップします。
- すると9の画面になって「音声通話」と「ビ デオ通話」のアイコンが現れます。
- そのいずれかをタップすると相手とそれぞれの通話が楽しめます。
- ビデオ通話は背景を変える「エフェクト」という機能がありますので1度試すのも面白いと思います。

### 以上LINEについてご説明しました。

ぜひ、クラブの皆さんやご家族との連絡などで活用してみてください。